## Installation instructions for GlobalProtect (Palo Alto VPN client)

**Note:** If you have the Cisco AnyConnect VPN client installed, please uninstall it before installing the GlobalProtect VPN.

1. In an Internet browser, goto <u>https://vpn.valleybakers.com</u>. When prompted for credentials, log in using your network credentials:

| .,,///.  | paloalto<br>NETWORKS® |
|----------|-----------------------|
| Glo      | balProtect Portal     |
| Name     | 1                     |
| Password |                       |
|          | LOG IN                |

2. It will then prompt you to select the proper version of a client. There are two versions of GlobalProtect VPN for Windows, 32 bit and 64 bit. To determine which version of windows your computer is running, for Windows 7 right click My Computer, and select Properties. For Windows 10 right click the Windows start button and select System. On this dialog, the System Type describes what version of windows that is installed on your computer. If you have a MAC download the Mac 32/64bit agent.

|                                                                                                    | Edition                                               | Windows 10 Pro                                                |  |  |  |
|----------------------------------------------------------------------------------------------------|-------------------------------------------------------|---------------------------------------------------------------|--|--|--|
| <b>m</b> paloalto                                                                                                  | Version                                               | 1703                                                          |  |  |  |
| NETWORKS*                                                                                                    | OS Build                                              | 15063.413                                                     |  |  |  |
|                                                                                                    | Product ID                                            | 00330-80000-00000-AA219                                       |  |  |  |
| GIODAIProtect Portal<br>Download Windows 32 bit GlobalProtect agent<br>Download Windows 64 bit GlobalProtect agent | Processor                                             | Intel(R) Core(TM) i5-2500 CPU @ 3.30GHz 3.30<br>GHz           |  |  |  |
| Download Mac 32/64 bit GlobalProtect agent                                                                         | Installed RAM                                         | 8.00 GB                                                       |  |  |  |
| Windows 32 bit OS needs to download<br>and install Windows 32 bit GlobalProtect<br>agent.                          | System type                                           | 64-bit operating system, x64-based processor                  |  |  |  |
| Windows 64 bit OS needs to download<br>and install Windows 64 bit GlobalProtect                                    | Pen and touch                                         | No pen or touch input is available for this display           |  |  |  |
| agent.<br>Mac OS needs to download and install<br>Mac 32/64 bit GlobalProtect agent.                               | Change product key or upgrade your edition of Windows |                                                               |  |  |  |
|                                                                                                    | Read the Privacy                                      | Read the Privacy Statement for Windows and Microsoft services |  |  |  |

3. If you are utilizing Windows 10, after the download completes it will prompt to Keep or Discard this download. Select Keep.

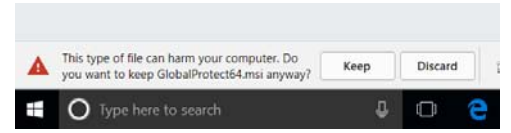

4. Launch (Double-Click) the program that was just downloaded, GlobalProtectXX.msi. Select all defaults – Next, Next, Next:

| GlobalProtect                                                                                                    |                                                                        | -                                                                  |                                                    |
|----------------------------------------------------------------------------------------------------|------------------------------------------------------------------------|--------------------------------------------------------------------|----------------------------------------------------|
| Welcome to the GlobalP                                                                                                    | rotect Setup                                                           | Wizard                                                             | paloalto                                           |
| The installer will guide you through the st<br>computer.                                                                            | eps required to instal                                                 | GlobalProtect v4.t                                                 | 3.2 on your                                        |
| WARNING: This computer program is pro<br>Unauthorized duplication or distribution of<br>or criminal penalties, and will be prosecut | stected by copyright<br>if this program, or any<br>ed to the maximum e | aw and internation<br>portion of it, may re<br>xtent possible unde | al treaties.<br>sult in severe civil<br>r the law. |
|                                                                                                    | Cancel                                                                 | < <u>B</u> ack                                                     | <u>N</u> ext >                                     |
| ₩ GlobalProtect                                                                                                    |                                                                        | _                                                                  | · 🗆 🗙                                              |
| Select Installation Folde                                                                                                    | ər                                                                     | .,,,,,,,,,,,,,,,,,,,,,,,,,,,,,,,,,,,,,,                            | paloalto                                           |
| The installer will install GlobalProtect to the To install in this folder, click "Next". To in                                      | ne following folder.<br>nstall to a different fo                       | der, enter it below                                                | or click "Browse".                                 |
| Eolder:                                                                                                    | CickelBrokerk                                                          |                                                                    | 0                                                  |
| Ic in ogram nes in an end recentions                                                                                                |                                                                        |                                                                    | Disk Cost                                          |
|                                                                                                    | Cancel                                                                 | < <u>B</u> ack                                                     | <u>N</u> ext >                                     |
| 🖟 GlobalProtect                                                                                                    |                                                                        | -                                                                  | - 🗆 X                                              |
| Confirm Installation                                                                                                    |                                                                        |                                                                    | paloalto                                           |
| The installer is ready to install GlobalProt<br>Click "Next" to start the installation.                                             | ect on your compute                                                    | Γ.                                                                 |                                                    |
|                                                                                                    | Cancel                                                                 | < <u>B</u> ack                                                     | <u>N</u> ext >                                     |

5. A Windows security warning will be displayed – select Yes:

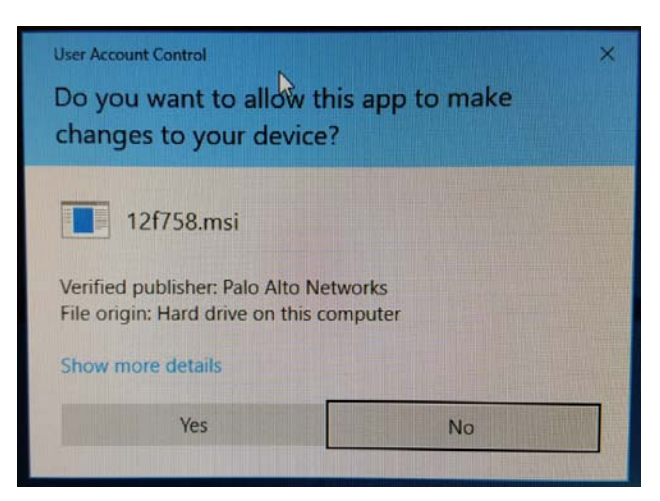

6. Installation is done, click Close:

| 付 GlobalProtect                         |         |              | -                |              | ×    |
|-----------------------------------------|---------|--------------|------------------|--------------|------|
| Installation Complete                   |         |              | .,, <b>  </b> !' | oalo         | alto |
| GlobalProtect has been successfully ins | talled. |              |                  |              |      |
| Click "Close" to exit.                  |         |              |                  |              |      |
|                                         |         |              |                  |              |      |
|                                         |         |              |                  |              |      |
|                                         |         |              |                  |              |      |
|                                         |         |              |                  |              |      |
|                                         |         |              |                  |              |      |
|                                         |         |              |                  |              |      |
|                                         | Cancel  | < <u>B</u> a | sk               | <u>C</u> los | e    |

7. After the installation is complete a GlobalProtect configuration window will be displayed. Enter vpn.valleybakers.com for the Portal address.

| 🕼 Glo | balProtect                             |  | - | × |
|-------|----------------------------------------|--|---|---|
| Home  | Details   Host State   Troubleshooting |  |   |   |
|       |                                        |  |   |   |
|       | Portal                                 |  |   |   |
|       | vpn.valleybakers.com                   |  |   |   |
|       | Connect                                |  |   |   |
|       | . Net Connected                        |  |   |   |
| Warn  | ings/Errors                            |  |   |   |
|       |                                        |  |   |   |
|       |                                        |  |   |   |
|       |                                        |  |   |   |
|       |                                        |  |   |   |
|       |                                        |  |   |   |
|       |                                        |  |   |   |
|       |                                        |  |   |   |

8. For future use the GlobalProtect icon can be found either under the system tray to run

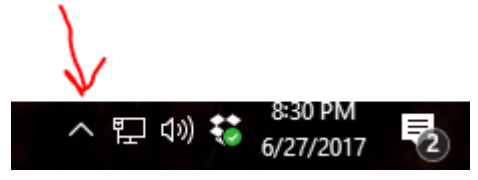

Or a shortcut can be made by going to the application by clicking the windows start button and dragging it from the applications to the desktop

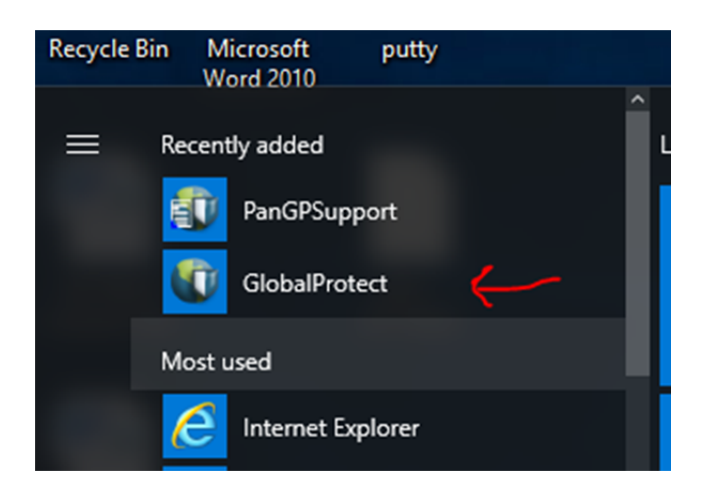